# **Epik** Instructivo Proceso de Bajas

**Universidad EAFIT** 

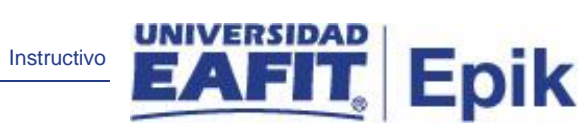

# Contenido

| Descripción de la funcionalidad      | . 3 |
|--------------------------------------|-----|
| ¿Cómo ingreso al sistema Epik EAFIT? | . 4 |
| Paso a paso de la funcionalidad      | . 5 |
| Nombre de la acción                  | . 6 |

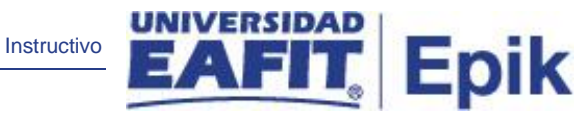

## Descripción de la funcionalidad

El proceso de bajas permite retirar a los estudiantes académica y financieramente una vez pasada las fechas de pago de matrícula y reajustes; si los estudiantes no realizaron el pago de la matricula o de los reajustes, se ejecuta este proceso para reversar el documento de pago generado, la inscripción de asignaturas y el cambio de estado a "Interrupción" en el sistema.

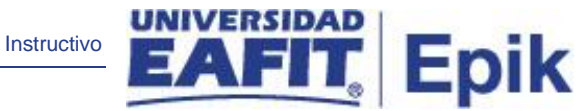

## ¿Cómo ingreso al sistema Epik EAFIT?

Para ingresar al sistema Epik EAFIT, debes dirigirte a la página de la Universidad: <u>https://www.eafit.edu.co/epik</u>

- Diligencia en el campo "Usuario", el que te ha sido asignado por la Universidad.
- Diligenciar en el campo "Contraseña" la contraseña asignada por la Universidad.
- Da clic en el botón "INGRESAR".

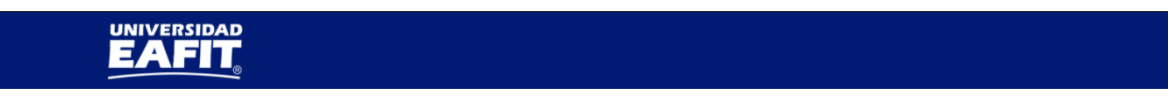

| Inicio de sesión                      | English |
|---------------------------------------|---------|
| Usuario                               |         |
|                                       |         |
| Contraseña                            |         |
|                                       | ۲       |
| ¿Olvidaste tu contraseña?             |         |
| INGRESAR                              |         |
| ¿No tienes una cuenta? Crea tu cuenta |         |

Al ingresar a Epik, da clic en el mosaico "**Inicio Clásico**" para así, proceder ingresar a la ruta.

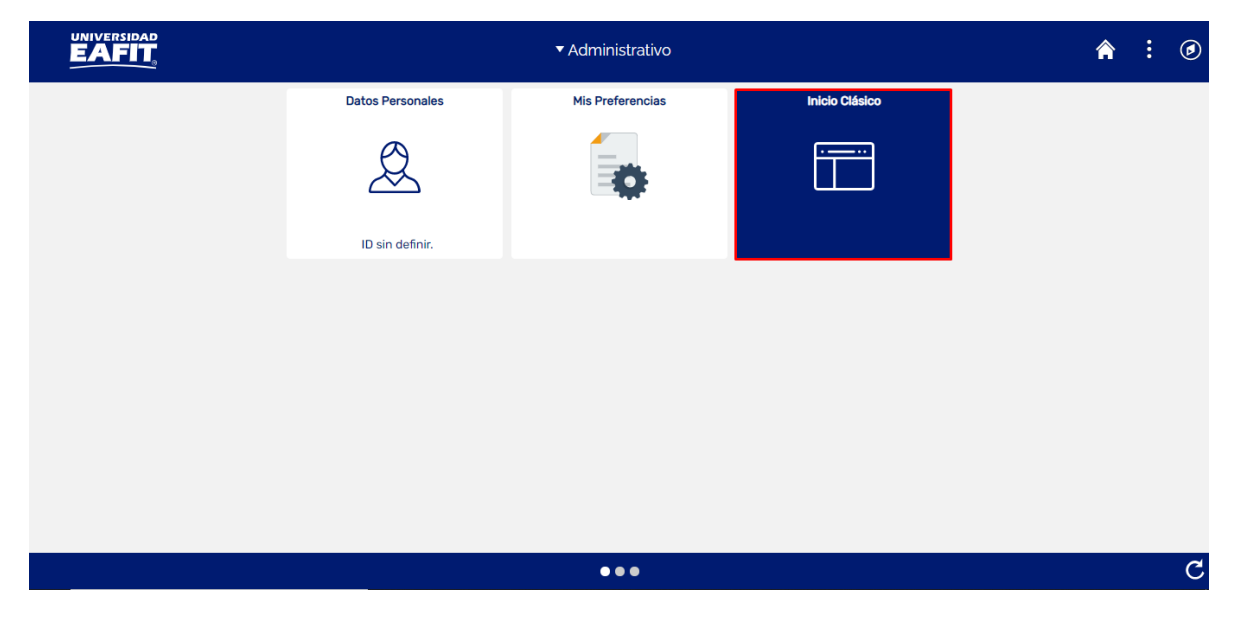

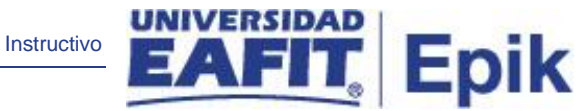

## Paso a paso de la funcionalidad

Al ingresar en la parte superior izquierda, continua con el ingreso a la siguiente ruta.

Ruta: Menú Principal > Registros e Inscripciones > Proceso de Ciclos Lectivos > Proceso de Fin Ciclo Lectivo > Proceso de Bajas
 Funcionalidad: Proceso de Bajas

| Favoritos 🔻 | Menú Principal                                                                                                    |                                                                                                    | 😭 Inicio 🛛 Desconexi                                                                                                    |
|-------------|----------------------------------------------------------------------------------------------------|----------------------------------------------------------------------------------------------------|----------------------------------------------------------------------------------------------------|
|             | Menú Búsqueda:                                                                                                    |                                                                                                    | Añadir a 🤻 🚺<br>NavE                                                                                                    |
|             | Autoservicio                                                                                                    |                                                                                                    | Personalizar Contenido   Forr                                                                                                    |
| Menú        | Evaluacion Docente     p,     Notificaciones EAFIT     Comunidad del Campus                                                                                                    | al                                                                                                    | 0                                                                                                    |
|             | <ul> <li>Admisión de Alumnos</li> <li>Registros e Inscripción d</li> <li>Gestión Curricular</li> <li>Finanzas del Alumn</li> <li>Orientación Académ</li> <li>Gestión de Contribu</li> <li>Definición de Objeta</li> <li>Definición de SACR</li> <li>Graduación</li> </ul> | e Alumnos<br>de Ciclo Lectivo<br>Grados y Programas<br>de Inscripción<br>Ciclos L<br>Ciclos L | ><br>><br>>                                                                                                    |
|             | <ul> <li>Componentes de E</li> <li>Localización</li> <li>Herramientas de Ini</li> <li>Reglas de Componentes de Ini</li> <li>PeopleTools</li> <li>Cambio de contrase</li> <li>Solicitud Ser</li> </ul>                                                                     | e Convelidación Citas Proceso de Fin Cicle Citas onvalidación convelidación convelidac                                                                                                    | Comprobación de Repetición<br>Distinciones y Premios<br>Proceso Situación Académica<br>Proceso de Bajas<br>Inactivación de Estudiantes |

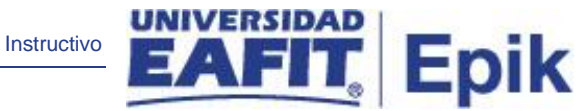

#### Nombre de la acción

La funcionalidad de Proceso de Bajas permite buscar un valor o añadir un valor.

#### **Buscar un Valor**

| Favoritos 🔻                     | Menú Principal 🔻 💦 >                                         | Registros e Inscripciones 🔻 🚿      | Proceso de Ciclos Lectivos 🔻 🚿 | Proceso de Fin Ciclo Lectivo 🍸 > | Proceso de Bajas |
|---------------------------------|--------------------------------------------------------------|------------------------------------|--------------------------------|----------------------------------|------------------|
|                                 |                                                              |                                    |                                |                                  |                  |
| Proceso de                      | Bajas                                                        |                                    |                                |                                  |                  |
| Introduzca los (<br>Buscar un V | datos que tenga y pulse Bu:<br>/alor <u>A</u> ñadir un Valor | scar. Deje los campos en blanco p/ | obtener todos los valores      |                                  |                  |
| Criterios                       | de Búsqueda                                                  |                                    |                                |                                  |                  |
| □ Mayús/Min                     | ús                                                           |                                    |                                |                                  |                  |
| Buscar                          | Borrar Búsqueda                                              | Básica 🖉 Guardar Criterios Bús     | queda                          |                                  |                  |

| Buscar un Valor | Añadir un Valor |
|-----------------|-----------------|
|-----------------|-----------------|

Para buscar un valor, se debe ingresar la información que se va a buscar en el campo "ID Control Ejecución"; siempre y cuando éste haya sido creado previamente:

- Diligenciar el campo "ID Control Ejecución Comienza por".
- Dar clic en el botón "Buscar"
- Dar clic en el botón "Borrar", cuando requiera eliminar todos los datos ingresados en el filtro.

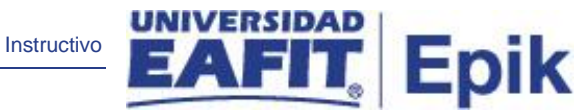

#### Añadir un Valor

| Favoritos 🔻          | Menú Principal 🔻    | > | Registros e Inscripciones $	imes$ > | Proceso de Ciclos Lectivos $	imes 	imes$ | Proce | eso de Fin Ciclo Lectivo 🔻 > | Proceso de Bajas |
|----------------------|---------------------|---|-------------------------------------|------------------------------------------|-------|------------------------------|------------------|
|                      |                     |   |                                     |                                          |       |                              |                  |
| Proceso de           | Bajas               |   |                                     |                                          |       |                              |                  |
| <u>B</u> uscar un Va | lor Añadir un Valor |   |                                     |                                          |       |                              |                  |
| ID Control Ejec      | cución:             |   |                                     |                                          |       |                              |                  |
| Añadir               | ]                   |   |                                     |                                          |       |                              |                  |
|                      |                     |   |                                     |                                          |       |                              |                  |

Buscar un Valor Añadir un Valor

Para ejecutar un nuevo Proceso de Bajas, se debe dar clic en la pestaña "**Añadir un valor**", en el campo ID Control Ejecución, se debe crear un código para identificar al proceso, para ello deben registrarse en mayúscula, sin espacios, sin caracteres especiales y sin tildes.

- Diligenciar el campo "ID Control Ejecución".
- Dar clic en el botón "Añadir".

| avoritos 🕆 🛛 Menú Principal 🌱 💦 Registros e     | Inscripciones 🔻 > 🛛 Proceso de | e Ciclos Lectivos | Proceso      | de Fin Ciclo Le      | ctivo 🔻 > 🛛 P | roceso de Bajas  |               |                  | 😭 Inicio      |
|-------------------------------------------------|--------------------------------|-------------------|--------------|----------------------|---------------|------------------|---------------|------------------|---------------|
|                                                 |                                |                   |              |                      |               |                  |               |                  | Añad          |
| Proceso de Bajas                                |                                |                   |              |                      |               |                  | ldioma        | Datos: Español 🗸 | Nueva Ventana |
| ID Control Ejecución:                           | Gestor                         | Informes Moni     | tor Procesos | Ejec                 |               |                  |               |                  |               |
| Criterios de Ejecución                          |                                |                   |              |                      |               |                  |               |                  |               |
| *Institución Académica:                         |                                |                   |              |                      |               |                  |               |                  |               |
| *Grado Académico:                               |                                |                   |              |                      |               |                  |               |                  |               |
| *Ciclo Lectivo:                                 |                                |                   |              |                      |               |                  |               |                  |               |
| Programa Académico:                             |                                |                   |              |                      |               |                  |               |                  |               |
| Sesión:                                         |                                |                   |              |                      |               |                  |               |                  |               |
| *Modo Ejecución:                                | ~                              |                   |              |                      |               |                  |               |                  |               |
| *Opción Proceso Bajas:                          | ~                              |                   |              |                      |               |                  |               |                  |               |
| Seleccionar Todos Anular Selección              |                                |                   |              |                      |               |                  |               |                  |               |
| Estudiantes seleccionados para baja             |                                |                   |              |                      |               | Personalizar   B | uscar   🗷   🔣 | Primero 🕚 1 de   | e 1 🕑 Último  |
| ID Estudiante Tipo<br>Documento No. Documento I | Nombre Estudiante              | Programa          | Nro. Factura | Fecha<br>Vencimiento | Observación   |                  |               |                  | Excluir       |
| 1                                               |                                |                   |              |                      |               |                  |               |                  |               |
| 🗒 Guardar                                       |                                |                   |              |                      |               |                  | Aña           | dir 🖉 Actz/      | Visualizar    |

El sistema muestra la nueva ventana de ejecución para el Proceso de Bajas.

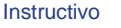

Para ejecutar el proceso de bajas, primero se debe ejecutar en el proceso en modo "**Reporte**", para ello, se deben realizar los siguientes pasos:

- Institución: en este campo el usuario siempre selecciona EAFIT. (Campo obligatorio)
- **Campus:** en este campo se indica la sede en la cual esta ubicada el programa (MEDEL, BOGOT, PEREI, LLGRA). (Campo obligatorio)
- Unidad de negocio: en este campo el usuario debe seleccionar el campus para el cual va a aplicar el proceso. (Campo obligatorio)
- **Grado Académico:** en este campo se debe seleccionar el Grado académico que aplica para ejecutar el proceso (PREG, ESPE, MSTR, DOCT). (Campo obligatorio)
- **Ciclo Lectivo:** en este campo se debe seleccionar el ciclo lectivo para el cual se va a realizar el proceso de bajas. (Campo obligatorio)
- Programa Académico: este campo se indica el programa académico para el cual se va a ejecutar el proceso de bajas; en este campo, se mostrarán los programas académicos asociados al grado académico antes seleccionado. (Campo opcional)
- Sesión: corresponderá a las sesiones asociadas al ciclo lectivo. (Campo opcional)
- Modo Ejecución: en este campo se selecciona
  - Bajas Matrícula Regular (si se va a realizar la baja de matrícula)
  - Reajustes (si se va a realizar la baja de reajustes (bajas y adiciones)).

**Nota:** Si el usuario seleccionó la opción "Matrícula Regular" en el campo Modo de Ejecución, el sistema mostrará el campo "Población", si selecciona la opción "Reajustes" el campo población no se mostrará

- **Población:** en este campo se selecciona el tipo de estudiante a quien se le realizará la baja. Los posibles valores son:
  - Todos (Aplica para estudiantes nuevos y regulares)
  - Solo Nuevos (Aplica para estudiantes nuevos)
  - Regulares (Aplica para estudiantes regulares)
- Opción Proceso Bajas: Seleccionar la opción "Reporte"

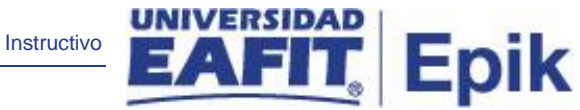

Una vez se han seleccionado los criterios con los cuales se va a ejecutar el proceso, se

| debe hac                                       | er clic er                 | n el botón                      | Ejec                                                  |                         |                |                |                     |        |                  |
|------------------------------------------------|----------------------------|---------------------------------|-------------------------------------------------------|-------------------------|----------------|----------------|---------------------|--------|------------------|
| Favoritos 🔻                                    | Menú Principal<br>SIDAD    | <ul> <li>Registros e</li> </ul> | Inscripciones 🔻 >                                     | Proceso de Cic          | los Lectivos 🍸 | > Proceso      | de Fin Ciclo Lectiv | /0 🍸 > | Proceso de Bajas |
| Petición Geste                                 | or Procesos                |                                 | ID C                                                  | ontrol Eiecución        | _              |                |                     |        |                  |
| Nombre Serv<br>Recurre                         | idor                       |                                 | <ul> <li>Fecha Ejec 2</li> <li>Hora Ejec 8</li> </ul> | 28/04/2021<br>3:20:47PM | Res            | tablecer a F/H | Actual              |        |                  |
| Huso Hor<br>Lista Proceso<br>Selec Description | rario<br><b>os</b><br>ción | Non                             | nbre Proceso Ti                                       | po Proceso              | *Tipo          | *Formato       | Distribución        |        |                  |
| Process                                        | o de Bajas                 | EA_                             | BA_CLA_AE M                                           | otor de Aplicación      | Web 🗸          | TXT ¥          | Distribución        |        |                  |
|                                                |                            |                                 |                                                       |                         |                |                |                     |        |                  |
| Aceptar                                        | Cancelar                   |                                 |                                                       |                         |                |                |                     |        |                  |

El sistema presenta el proceso **EA\_BA\_CLA\_AE** para ser ejecutado, se debe validar que se encuentre seleccionado proceso de bajas y luego se da clic en el botón **Aceptar** para que se ejecute el proceso.

| Favoritos 🔻                            | Menú Principa                                                                                                    | al 🔻                                                                          | > Registros                                                                      | e Inscripciones 🔻 🔅                                                                                           | Proceso de Ciclos | Lectivos 🔻 > | Proceso            | de Fin Ciclo L       | ectivo 🔻 >  | Proceso de Bajas  |               | 😭 Inicio      | Descone         | xión      |
|----------------------------------------|----------------------------------------------------------------------------------------------------|-------------------------------------------------------------------------------|----------------------------------------------------------------------------------|----------------------------------------------------------------------------------------------------|-------------------|--------------|--------------------|----------------------|-------------|-------------------|---------------|---------------|-----------------|-----------|
|                                        |                                                                                                    |                                                                               |                                                                                  |                                                                                                    |                   |              |                    |                      |             |                   |               | Añadir        | a 🚽 (<br>Nav    | )<br>vBar |
| Proceso de                             | Bajas                                                                                                    |                                                                               |                                                                                  |                                                                                                    |                   |              |                    |                      |             | Idioma Date       | os: Español 🗸 | Nueva Ventana | Personalizar F  | 'ágin     |
| ID C<br>Ejec                           | Control Pruebas<br>sución:                                                                                                    | 3                                                                             |                                                                                  |                                                                                                    | Gestor Informes   | Monitor Pro  | cesos<br>ceso:8099 | Ejec<br>220          |             |                   |               |               |                 |           |
| Criterios                              | de Ejecución                                                                                                    |                                                                               |                                                                                  |                                                                                                    |                   |              |                    |                      |             |                   |               |               |                 |           |
| *Institució<br>*Grac<br>Program<br>*Me | ón Académica:<br>*Campus:<br>do Académico:<br>*Ciclo Lectivo:<br>na Académico:<br>Sesión:<br>Sesión:<br>Población:<br>Proceso Bajas: | EAFIT<br>MEDEL<br>ESPE<br>2161<br>018<br>ORD (<br>Matricu<br>Todos<br>Reporte | Q Univer<br>Q Medell<br>Q Espec<br>Q Primer<br>Q Espec<br>Q Sesiór<br>la Regular | sida EAFIT<br>in<br>ialización<br>• semestre 2021<br>en Finanzas - Medell<br>I Curso Ordinaria<br>•<br>•<br>• | ín                |              |                    |                      |             |                   |               |               |                 |           |
| Seleccionar                            | Todos Anu                                                                                                    | ilar Seleci                                                                   | ción                                                                             |                                                                                                    |                   |              |                    |                      |             | Personalizar   Bu | scar I 🗇 I 📖  | Primero 🕢 1   | de 1 💿 Últin    | no        |
| ID Estu                                | diante Tipo                                                                                                    | umento N                                                                      | o. Documento                                                                     | Nombre Estudiante                                                                                             | Program           | na Nro.      | Factura            | Fecha<br>Vencimiento | Observación | - Stoonanzar   Du | 1 Ber 1 (119) |               | Excl            | uir       |
| 1                                      | 5000                                                                                                    |                                                                               |                                                                                  |                                                                                                    |                   |              |                    |                      |             |                   |               |               |                 | -         |
| 🗐 Guardar                              | Tor Volver                                                                                                    | a Buscar                                                                      | TET N                                                                            | otificar                                                                                                    |                   |              |                    |                      |             |                   | A             | iadir 🖉 A     | Actz/Visualizar |           |

El sistema regresa a la página de ejecución del proceso de bajas, en el cual muestra los criterios indicados inicialmente, indica el **número de instancia** con la cual se está ejecutando el proceso.

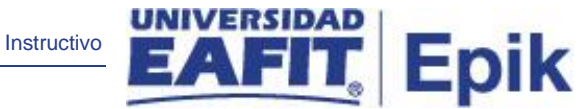

Luego se debe dar clic en Monitor de procesos para validar el estado del proceso.

| Favo | ritos 🔻     | Menú Princip | al 🔻 > R              | egistros e Inscripci | ones 🔻 > 🛛 Proces | o de Ciclo  | s Lectivos "      | Proces            | o de Fin Ciclo | Lectivo 🔻 >            | Proceso de E | lajas > | Monitor de Procesos |
|------|-------------|--------------|-----------------------|----------------------|-------------------|-------------|-------------------|-------------------|----------------|------------------------|--------------|---------|---------------------|
|      |             | SIDAD        |                       |                      |                   |             |                   |                   |                |                        |              |         |                     |
|      | 5/~\        | @            |                       |                      |                   |             |                   |                   |                |                        |              |         |                     |
| Lis  | ta de Proce | sos Lista    | de <u>S</u> ervidores |                      |                   |             |                   |                   |                |                        |              |         | Idioma Datos:       |
| Vis  | ualización  | Petición Pr  | oceso                 |                      |                   |             |                   |                   |                |                        |              |         |                     |
| ID   | Usuario EA  | F_FO_ANA_    | 🔍 Tipo 🗌              |                      | ✓ Último          | ~           |                   | 1 Hora            | is 🗸           | Actuali                | zar          |         |                     |
| 9    | Servidor    | ~            | Nombre                |                      | Instancia Or      | ig          |                   | Instancia<br>Dest |                |                        |              |         |                     |
| Esta | do Ejec     | ~            | Estado                | Distribución         | ~                 | 🗹 Guai      | dar al Actu       | alizar            |                |                        |              |         |                     |
| Li   | sta Proces  | 05           |                       |                      | Person            | alizar   Bu | iscar   Ver       | Todo   🔁   🔣      | Primero        | 🕚 1-6 de 6             | Último       |         |                     |
| Sele | c Instancia | Sec Tipo     | Proceso               | Nombre               | Usuario           |             | Fecha/Hora        | Ejec              | Estado Ejec    | Estado<br>Distribución | Detalles     |         |                     |
|      | 8099220     | Mot          | or de Aplicación      | EA_BA_CLA_AE         | EAF_FO_ANA_PRO    | GRAMA       | 28/04/2021<br>PDT | 8:23:46PM         | Correcto       | Enviado                | Detalles     |         |                     |
|      | 8099219     | Mot          | or de Aplicación      | EA_BA_CLA_AE         | EAF_FO_ANA_PRO    | GRAMA       | 28/04/2021<br>PDT | 8:22:51PM         | Correcto       | Enviado                | Detalles     |         |                     |
|      | 8099218     | Mot          | or de Aplicación      | EA_BA_CLA_AE         | EAF_FO_ANA_PRO    | GRAMA       | 28/04/2021<br>PDT | 8:20:47PM         | Correcto       | Enviado                | Detalles     |         |                     |
|      | 8099217     | Mot          | or de Aplicación      | EA_BA_CLA_AE         | EAF_FO_ANA_PRO    | GRAMA       | 28/04/2021<br>PDT | 8:15:03PM         | Correcto       | Enviado                | Detalles     |         |                     |
|      | 8099212     | Mot          | or de Aplicación      | EA_BA_CLA_AE         | EAF_FO_ANA_PRO    | GRAMA       | 28/04/2021<br>PDT | 8:08:12PM         | Correcto       | Enviado                | Detalles     |         |                     |
|      | 8099211     | Mot          | or de Aplicación      | EA_LIQREJ_AE         | EAF_FO_ANA_PRO    | GRAMA       | 28/04/2021<br>PDT | 8:09:54PM         | Correcto       | Enviado                | Detalles     |         |                     |

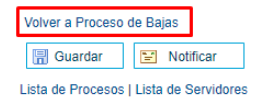

El sistema presenta los estados del proceso (en Cola, Correcto, Incorrecto) en el Monitor de procesos.

El usuario hace clic en el botón **Actualizar** hasta que el proceso cambie a **Correcto** en el campo **Estado de Ejec** y **Enviado** en el campo **estado de distribución**.

Luego se debe hacer clic en el enlace **Detalles**, para revisar los logs (resultados de ejecución) del proceso.

Luego, dar clic en Volver a Proceso de bajas

|                  |                |                   |                             |                  |                           |                 | Instructivo                              | EAF                           |              | p |
|------------------|----------------|-------------------|-----------------------------|------------------|---------------------------|-----------------|------------------------------------------|-------------------------------|--------------|---|
| pritos 🔻 🛛       | Menú Principal | 🔹 🔉 Registr       | os e Inscripciones 🔻 > Prod | ceso de Ciclos L | ectivos 🔻 > Proceso de Fi | n Ciclo Lectivo | Proceso de Bajas                         |                               |              |   |
|                  |                |                   |                             |                  |                           |                 |                                          |                               |              |   |
|                  |                |                   |                             |                  |                           |                 |                                          | Idioma Da                     | atos: Españo |   |
| oceso de Ba      | Jas            |                   |                             |                  |                           |                 |                                          |                               |              |   |
| ID Con<br>Ejecuc | itrol Pruebas  |                   | G                           | estor Informes   | Monitor Procesos          | Ejec            |                                          |                               |              |   |
| Criterios de     | e Ejecución    |                   |                             |                  |                           |                 |                                          |                               |              |   |
| *Institución     | Académica: E   | AFIT Q Univ       | ersidad EAFIT               |                  |                           |                 |                                          |                               |              |   |
|                  | *Campus:       | IEDEL 🔍 Med       | ellín                       |                  |                           |                 |                                          |                               |              |   |
| *Grado           | Académico: E   | SPE 🔍 Espe        | ecialización                |                  |                           |                 |                                          |                               |              |   |
| *Ci              | clo Lectivo: 2 | 161 Q Prim        | er semestre 2021            |                  |                           |                 |                                          |                               |              |   |
| Programa A       | Académico: 0   | 18 Q Esor         | ec en Finanzas - Medellín   |                  |                           |                 |                                          |                               |              |   |
|                  | Sesión:        | RD Q Sesi         | ón Curso Ordinaria          |                  |                           |                 |                                          |                               |              |   |
| *Mode            | Ejecución: 🛽   | /atrícula Regular | ~                           |                  |                           |                 |                                          |                               |              |   |
|                  | Población:     | odos              | ~                           |                  |                           |                 |                                          |                               |              |   |
| *Opción Pro      | ceso Bajas:    | Reporte           | ~                           |                  |                           |                 |                                          |                               |              |   |
|                  | ,              |                   |                             |                  |                           |                 |                                          |                               |              |   |
| eleccionar To    | dos Anular     | Selección         |                             |                  |                           |                 |                                          |                               |              |   |
| Estudiantes      | s seleccionado | os para baja      |                             |                  |                           | Fecha           | Personalizar   Buscar   💷   📗            | Primero 🕢 1-7 de 7 🕟          | Último       |   |
| ID Estudiar      | Documer        | No. Documento     | Nombre Estudiante           | Programa         | Nro. Factura              | Vencimiento     | Observación                              | 9120000000029 actó varsida v  | Excluir      |   |
| 1 100011276      | 56 CC          | 99810032014       | CIFUENTES                   | - 018            | 0000000991200000003       | 9 31/03/2021    | tiene saldo pendiente por pagar          | s 120000000000 esta vencida y |              |   |
| 2 100021383      | 39 RC          | 942389            | MICHAEL JACKSON             | 018              |                           |                 | El estudiante no tiene liquidación de ma | atrícula                      |              |   |
| 3 100021384      | 41 NU          | 40258658          | BEDOYA                      | 018              |                           |                 | El estudiante no tiene liquidación de ma | atrícula                      |              |   |
| 4 100021384      | 42 OT          | 568941            | CASIMIRA DEL DON<br>VASQUEZ | 018              |                           |                 | El estudiante no tiene liquidación de ma | atrícula                      |              |   |
| 5 100021384      | 43 CE          | 56478             | KARLINA PEREZ PEREZ         | 018              |                           |                 | El estudiante no tiene liquidación de ma | atrícula                      |              |   |
| 6 100021384      | 44 PP          | 652492            | PILL COLLINGS JARAMILLO     | 018              |                           |                 | El estudiante no tiene liquidación de ma | atrícula                      |              |   |
|                  | -              | 10062222221       | NATALY ANDREA BRISEÑO       | 0.4.9            |                           |                 |                                          |                               |              |   |

El sistema presenta el listado de estudiantes aptos para realizar la baja académica.

Una vez se ha ejecutado el proceso en modo reporte, se deben seleccionar los estudiantes para los cuales se va a aplicar la baja académica y a cuáles estudiantes se les excluirá de la baja.

Para excluir estudiantes del proceso de bajas:

AFIT

|                      |              |                |                                     |                  |                          |                      | Instructivo                                                           |                | F                |             | Epi |
|----------------------|--------------|----------------|-------------------------------------|------------------|--------------------------|----------------------|-----------------------------------------------------------------------|----------------|------------------|-------------|-----|
| oritos 🔻 🛛 Menú      | Principal 🔻  | > Registro     | os e Inscripciones 🔻 🕥 Proce        | so de Ciclos Lec | tivos 🔻 🕥 Proceso de Fin | 1 Ciclo Lectivo      | <ul> <li>Proceso de Bajas</li> </ul>                                  | ñ              | Inicio De        | sconexiór   |     |
| universidat<br>EAFIT | 2            |                |                                     |                  |                          |                      |                                                                       |                | Añadir a 🧡       | Ø<br>NavBar |     |
| *Can                 | npus: MED    | DEL 🔍 Mede     | ellín                               |                  |                          |                      |                                                                       |                |                  |             |     |
| *Grado Acadé         | mico: ESF    | PE 🔍 Espe      | cialización                         |                  |                          |                      |                                                                       |                |                  |             |     |
| *Ciclo Le            | ctivo: 216   | 1 Q Prim       | er semestre 2021                    |                  |                          |                      |                                                                       |                |                  |             |     |
| Programa Acadé       | mico: 018    | C Espe         | ec en Finanzas - Medellín           |                  |                          |                      |                                                                       |                |                  |             |     |
| Se                   | sión: ORI    | D Q Sesio      | ón Curso Ordinaria                  |                  |                          |                      |                                                                       |                |                  |             |     |
| *Modo Eiec           | ución: Mat   | rícula Regular | ~                                   |                  |                          |                      |                                                                       |                |                  |             |     |
| Poble                | ción: Tod    | 05             | ~                                   |                  |                          |                      |                                                                       |                |                  |             |     |
| Opción Proceso I     | Bajas: Pro   | ceso de Bajas  | ~                                   |                  |                          |                      |                                                                       |                |                  |             |     |
|                      |              |                |                                     |                  |                          |                      |                                                                       |                |                  |             |     |
| eleccionar Todos     | Anular Se    | elección       |                                     |                  |                          |                      |                                                                       |                |                  |             |     |
| Estudiantes sele     | ccionados    | para baja      |                                     |                  |                          | Franks               | Personalizar   Buscar   🔄                                             | Primero        | 🕢 1-7 de 7 🥡     | Último      |     |
| ID Estudiante        | Documento    | No. Documento  | Nombre Estudiante                   | Programa         | Nro. Factura             | Fecha<br>Vencimiento | Observación                                                           |                |                  | Excluir     |     |
| 1 1000112766         | CC           | 99810032014    | LUCAS IGNACIO ARBELAEZ<br>CIFUENTES | 018              | 0000000991200000003      | 9 31/03/2021         | La factura de matrícula No. 000000<br>tiene saldo pendiente por pagar | 00991200000003 | 9 está vencida y |             |     |
| 2 1000213839         | RC           | 942389         | MICHAEL JACKSON                     | 018              |                          |                      | El estudiante no tiene liquidación de                                 | e matrícula    |                  |             |     |
| 3 1000213841         | NU           | 40258658       | ROSAURA ESCOBAR<br>BEDOYA           | 018              |                          |                      | El estudiante no tiene liquidación de                                 | e matrícula    |                  |             |     |
| 4 1000213842         | OT           | 568941         | CASIMIRA DEL DON<br>VASQUEZ         | 018              |                          |                      | El estudiante no tiene liquidación de                                 | e matrícula    |                  |             |     |
| 5 1000213843         | CE           | 56478          | KARLINA PEREZ PEREZ                 | 018              |                          |                      | El estudiante no tiene liquidación de                                 | e matrícula    |                  |             |     |
| 6 1000213844         | PP           | 652492         | PILL COLLINGS JARAMILLO             | 018              |                          |                      | El estudiante no tiene liquidación de                                 | e matrícula    |                  |             |     |
| 7 1000218234         | сс           | 1006332331     | NATALY ANDREA BRISEÑO<br>DIAZ       | 018              |                          |                      | El estudiante no tiene liquidación de                                 | e matrícula    |                  |             |     |
| Guardar              | Volver a Bus | scar 📔 I       | Notificar                           |                  |                          |                      |                                                                       | 📑 Añadir       | 2 Actz/Visu      | ıalizar     |     |

En el campo Excluir de la sección "Estudiantes seleccionados para baja", se debe seleccionar en el grid Vlos estudiantes a excluir; si el grid no se marca l el sistema si tendrá en cuenta al estudiante para el proceso de bajas.

Para Seleccionar a todos los estudiantes:

|                            |                   |                |                                     |                 |                            |                      |                                                                                                    |               | Eni |
|----------------------------|-------------------|----------------|-------------------------------------|-----------------|----------------------------|----------------------|----------------------------------------------------------------------------------------------------|---------------|-----|
|                            |                   |                |                                     |                 |                            |                      |                                                                                                    |               |     |
| os 🔻 Menú                  | Principal 🍸       | > Registre     | os e Inscripciones 🔻 🕥 Proc         | eso de Ciclos L | ectivos 🔻 🕥 Proceso de Fin | Ciclo Lectivo        | Proceso de Bajas                                                                                   |               |     |
| JNIVERSIDAL                | 2                 |                |                                     |                 |                            |                      |                                                                                                    |               |     |
|                            | 2                 |                |                                     |                 |                            |                      | Idioma                                                                                             | Datos: Españo |     |
| eso de Bajas               |                   |                |                                     |                 |                            |                      |                                                                                                    |               |     |
| ID Control F<br>Ejecución: | Pruebas           |                | Ge                                  | stor Informes   | Monitor Procesos           | Ejec                 |                                                                                                    |               |     |
| riterios de Ejec           | ución             |                |                                     |                 |                            |                      |                                                                                                    |               |     |
| netitución Acadé           | mica: EAF         | TT O Unio      |                                     |                 |                            |                      |                                                                                                    |               |     |
| *Con                       | mue: MEI          |                |                                     |                 |                            |                      |                                                                                                    |               |     |
| *Grado Acadé               | mico: ESF         | PE Q Eena      | sialización                         |                 |                            |                      |                                                                                                    |               |     |
| *Ciclo Le                  | etivo: 216        | Lope           | or nomentre 2021                    |                 |                            |                      |                                                                                                    |               |     |
| rograma Acadá              | mico: 018         |                | er serriestre 2021                  |                 |                            |                      |                                                                                                    |               |     |
| -rograma Acado             | eión: ORI         |                | ie Gurse Ordinaria                  |                 |                            |                      |                                                                                                    |               |     |
| *Modo Eioo                 | usión Mat         | rícula Regular |                                     |                 |                            |                      |                                                                                                    |               |     |
| MOUD LJEC                  | ución. Tod        | 05             | ~                                   |                 |                            |                      |                                                                                                    |               |     |
| Poble                      | Paisas Pro        | ceso de Bajas  | ~                                   |                 |                            |                      |                                                                                                    |               |     |
| opcion Proceso I           | bajas: (110       |                |                                     |                 |                            |                      |                                                                                                    |               |     |
| eccionar Todos             | Anular Se         | elección       |                                     |                 |                            |                      |                                                                                                    |               |     |
| studiantes sele            | ccionados         | para baja      |                                     |                 |                            |                      | Personalizar   Buscar   💷   🎆 🛛 Primero 🕢 1-7 de 7 🥡                                               | ) Último      |     |
| ID Estudiante              | Tipo<br>Documento | No. Documento  | Nombre Estudiante                   | Programa        | Nro. Factura               | Fecha<br>Vencimiento | Observación                                                                                        | Excluir       |     |
| 1000112766                 | CC                | 99810032014    | LUCAS IGNACIO ARBELAEZ<br>CIFUENTES | 018             | 00000009912000000039       | 31/03/2021           | La factura de matrícula No. 00000009912000000039 está vencida y<br>tiene saldo pendiente por pagar |               |     |
| 1000213839                 | RC                | 942389         | MICHAEL JACKSON                     | 018             |                            |                      | El estudiante no tiene liquidación de matrícula                                                    |               |     |
| 3 1000213841               | NU                | 40258658       | ROSAURA ESCOBAR<br>BEDOYA           | 018             |                            |                      | El estudiante no tiene liquidación de matrícula                                                    |               |     |
| 1000213842                 | от                | 568941         | CASIMIRA DEL DON                    | 018             |                            |                      | El estudiante no tiene liquidación de matrícula                                                    |               |     |
| 5 1000213843               | CE                | 56478          | KARLINA PEREZ PEREZ                 | 018             |                            |                      | El estudiante no tiene liquidación de matrícula                                                    |               |     |
| 6 1000213844               | PP                | 652492         | PILL COLLINGS JARAMILLO             | 018             |                            |                      | El estudiante no tiene liquidación de matrícula                                                    |               |     |
| 7 1000218234               | сс                | 1006332331     | NATALY ANDREA BRISEÑO               | 018             |                            |                      | El estudiante no tiene liquidación de matrícula                                                    |               |     |
| Guardar                    | Volver a Bus      | car 📔 N        | lotificar                           |                 |                            |                      | 💽 Añadir 📃 Actz/Visu                                                                               | alizar        |     |

Si se da clic en "Seleccionar todos" el sistema seleccionara todos el grid 🞽 a los estudiantes, y al ejecutar el proceso de bajas estos quedan excluidos.

## Para Anular Selección de estudiantes

|                                              |                     |                  |                             |                  |                            |               | Instructivo                             | EAF                           |         | Epi |
|----------------------------------------------|---------------------|------------------|-----------------------------|------------------|----------------------------|---------------|-----------------------------------------|-------------------------------|---------|-----|
| oritos 🔻 🛛 Meni                              | ú Principal 🔻       | > Registro       | s e Inscripciones 🔻 👌 Proce | eso de Ciclos Le | ectivos 🔻 > Proceso de Fin | Ciclo Lectivo | <ul> <li>Proceso de Bajas</li> </ul>    |                               | Tinicio |     |
| UNIVERSIDA<br>EAFI                           |                     |                  |                             |                  |                            |               |                                         |                               | Añadir  |     |
| Criterios de Eje                             | ecución             |                  |                             |                  |                            |               |                                         |                               |         |     |
| *Institución Aca                             | démica: EA          | FIT Q Univ       | ersidad EAFIT               |                  |                            |               |                                         |                               |         |     |
| *C                                           | ampus: ME           | EDEL Q Med       | ellín                       |                  |                            |               |                                         |                               |         |     |
| *Grado Acad                                  | démico: ES          | PE Q Espe        | ecialización                |                  |                            |               |                                         |                               |         |     |
| *Ciclo                                       | Lectivo: 21         | 61 Q Prim        | er semestre 2021            |                  |                            |               |                                         |                               |         |     |
| Programa Acad                                | lémico: 01          | 8 Q Espe         | ec en Finanzas - Medellín   |                  |                            |               |                                         |                               |         |     |
| :                                            | Sesión: OF          | RD Q Sesi        | ón Curso Ordinaria          |                  |                            |               |                                         |                               |         |     |
| *Modo Eje                                    | ecución: Ma         | atrícula Regular | ~                           |                  |                            |               |                                         |                               |         |     |
| Pot                                          | blación: To         | dos              | ~                           |                  |                            |               |                                         |                               |         |     |
| *Opción Proceso                              | Bajas: Pr           | oceso de Bajas   | ~                           |                  |                            |               |                                         |                               |         |     |
|                                              |                     |                  |                             |                  |                            |               |                                         |                               |         |     |
| eleccionar Todos                             | Anular S            | elección         |                             |                  |                            |               |                                         |                               |         |     |
| Estudiantes se                               | leccionados<br>Tipo | para baja        |                             |                  |                            | Fecha         | Personalizar   Buscar   선지   🔢          | Primero 🐠 1-7 de 7 🖉          | Ultimo  |     |
| ID Estudiante                                | Documento           | No. Documento    | LUCAS IGNACIO ARBEI AE7     | Programa         | NIO. FACILITA              | Vencimiento   | La factura de matrícula No. 0000000     | 99120000000039 está vencida v | Exciuit |     |
| 1 1000112766                                 | CC                  | 99810032014      | CIFUENTES                   | 018              | 00000009912000000039       | 31/03/2021    | tiene saldo pendiente por pagar         | sonzooooooo uu vonoluu y      |         |     |
| 2 1000213839                                 | RC                  | 942389           | MICHAEL JACKSON             | 018              |                            |               | El estudiante no tiene liquidación de m | atrícula                      |         |     |
| 3 1000213841                                 | NU                  | 40258658         | BEDOYA                      | 018              |                            |               | El estudiante no tiene liquidación de m | atrícula                      |         |     |
| 4 4000040040                                 | от                  | 568941           | CASIMIRA DEL DON<br>VASQUEZ | 018              |                            |               | El estudiante no tiene liquidación de m | atrícula                      |         |     |
| 4 1000213842                                 | CE                  | 56478            | KARLINA PEREZ PEREZ         | 018              |                            |               | El estudiante no tiene liquidación de m | atrícula                      |         |     |
| 4 1000213842<br>5 1000213843                 | UL.                 |                  |                             |                  |                            |               | El octudionte no tione liquidación de n | atrícula                      |         |     |
| 4 1000213842<br>5 1000213843<br>6 1000213844 | PP                  | 652492           | PILL COLLINGS JARAMILLO     | 018              |                            |               | El estudiante no tiene ilquidación de n | latificula                    |         |     |

Si se realizó la selección de todos los estudiantes, y se requiere anular la selección, se debe

dar clic en "anular selección", al hacerlo, el sistema desmarca los grid a todos los estudiantes y al ejecutar el proceso de bajas, a todos los estudiantes allí reportados se les inactivara en el sistema.

Para ejecutar Proceso de bajas:

|                              |                 |                   |                                     |                  |                   |                       | Instructivo                                                                       | AFI1                  | ູ້ Ep |
|------------------------------|-----------------|-------------------|-------------------------------------|------------------|-------------------|-----------------------|-----------------------------------------------------------------------------------|-----------------------|-------|
| pritos 🔻 Menú                | Principal 🔻     | > Registre        | os e Inscripciones 🔻 🕥 Proc         | ceso de Ciclos L | ectivos 🔻 🕥 Proce | so de Fin Ciclo Lecti | ro 🔻 🔉 Proceso de Bajas                                                           |                       |       |
| UNIVERSIDA<br>EAFI           |                 |                   |                                     |                  |                   |                       |                                                                                   |                       |       |
|                              | -               |                   |                                     |                  |                   |                       |                                                                                   | Idioma Datos: Esp     | añ    |
| oceso de Bajas               |                 |                   |                                     |                  |                   |                       |                                                                                   |                       |       |
| ID Control<br>Ejecución:     | Pruebas         |                   | Ge                                  | estor Informes   | Monitor Procesos  | Ejec                  |                                                                                   |                       |       |
| Criterios de Eje             | cución          |                   |                                     |                  |                   |                       |                                                                                   |                       |       |
| *Institución Acad            | émica: E        | AFIT Q. Univ      | ersidad EAEIT                       |                  |                   |                       |                                                                                   |                       |       |
| *Ca                          | mpus: M         | EDEL Q Medi       | allín                               |                  |                   |                       |                                                                                   |                       |       |
| *Grado Acad                  | émico: E        | SPE Q Espe        | cialización                         |                  |                   |                       |                                                                                   |                       |       |
| *Ciclo L                     | ectivo: 2       | 161 Q Prim        | er semestre 2021                    |                  |                   |                       |                                                                                   |                       |       |
| Programa Acadé               | mico: 0'        | 18 O Eana         | o on Finanzao Modellín              |                  |                   |                       |                                                                                   |                       |       |
| e.                           | esión: 0        | RD Q Cont         | ón Curso Ordinaria                  |                  |                   |                       |                                                                                   |                       |       |
| *Modo Eig                    | vuoión M        | Iatrícula Regular |                                     |                  |                   |                       |                                                                                   |                       |       |
| -WOOD EJE                    | ucion: 🖂        | odos              | ~                                   |                  |                   |                       |                                                                                   |                       |       |
| PODI                         | acion: 🖸        | roceeo de Baiae   |                                     |                  |                   |                       |                                                                                   |                       |       |
| *Opcion Proceso              | Bajas: 🕒        | roceso de Dajas   |                                     |                  |                   |                       |                                                                                   |                       |       |
| eleccionar Todos             | Anular          | Selección         |                                     |                  |                   |                       |                                                                                   |                       |       |
| Estudiantes sel              | eccionado       | s para baja       |                                     |                  |                   |                       | Personalizar   Buscar   🔄   🏢 Primero                                             | o 🕢 1-7 de 7 🕟 Último |       |
| ID Estudiante                | Tipo<br>Documen | to No. Documento  | Nombre Estudiante                   | Programa         | Nro. Factura      | Fecha<br>Vencimien    | Observación                                                                       | Excluir               |       |
| 1 1000112766                 | сс              | 99810032014       | LUCAS IGNACIO ARBELAEZ<br>CIFUENTES | <sup>2</sup> 018 | 00000009912000    | 0000039 31/03/202     | La factura de matrícula No. 000000099120000000<br>tiene saldo pendiente por pagar | 39 está vencida y     |       |
| 2 1000213839                 | RC              | 942389            | MICHAEL JACKSON                     | 018              |                   |                       | El estudiante no tiene liquidación de matrícula                                   |                       |       |
| 3 1000213841                 | NU              | 40258658          | ROSAURA ESCOBAR<br>BEDOYA           | 018              |                   |                       | El estudiante no tiene liquidación de matrícula                                   |                       |       |
| 4 1000213842                 | от              | 568941            | CASIMIRA DEL DON                    | 018              |                   |                       | El estudiante no tiene liquidación de matrícula                                   |                       |       |
|                              | CE              | 56478             | KARLINA PEREZ PEREZ                 | 018              |                   |                       | El estudiante no tiene liquidación de matrícula                                   |                       |       |
| 5 1000213843                 |                 |                   |                                     |                  |                   |                       |                                                                                   |                       |       |
| 5 1000213843<br>6 1000213844 | PP              | 652492            | PILL COLLINGS JARAMILLO             | 018              |                   |                       | El estudiante no tiene liquidación de matrícula                                   | 2                     |       |

Para ejecutar el proceso de bajas definitivo se debe:

- En el campo "Opción Proceso de Bajas", se selecciona la opción "Proceso de • bajas",
- Se deben tener marcados los grid de los estudiantes a los cuales se les excluirá • del proceso de bajas. (si aplica)
- Se da clic en el botón .

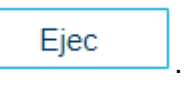

|                                                                                                    | Instructivo EAFIT.                                                                                                    | Epi |
|----------------------------------------------------------------------------------------------------|----------------------------------------------------------------------------------------------------|-----|
| avoritos 🕆 Menú Principal 🕆                                                                                                    | > Registros e Inscripciones ▼ > Proceso de Ciclos Lectivos ▼ > Proceso de Fin Ciclo Lectivo ▼ > Proceso de Bajas                                                                                                 | -   |
|                                                                                                    |                                                                                                    |     |
|                                                                                                    |                                                                                                    |     |
| tición Gestor Procesos                                                                                                    |                                                                                                    |     |
| tición Gestor Procesos<br>ID Usuario EAF_FO_ANA_I                                                                                            | PROGRAMA ID Control Ejecución Pruebas                                                                                                    |     |
| tición Gestor Procesos<br>ID Usuario EAF_FO_ANA_I<br>Nombre Servidor                                                                         | PROGRAMA ID Control Ejecución Pruebas Fecha Ejec 28/04/2021                                                                                                    |     |
| tición Gestor Procesos<br>ID Usuario EAF_FO_ANA_1<br>Nombre Servidor<br>Recurrencia                                                          | PROGRAMA     ID Control Ejecución Pruebas       ID Control Ejecución Pruebas       Fecha Ejec 28/04/2021       Hora Ejec 8:37:05PM       Restablecer a F/H Actual                                                |     |
| tición Gestor Procesos<br>ID Usuario EAF_FO_ANA_I<br>Nombre Servidor<br>Recurrencia<br>Huso Horario                                          | PROGRAMA     ID Control Ejecución Pruebas       ID Control Ejecución Pruebas       Fecha Ejec 28/04/2021       Hora Ejec 8:37:05PM       Restablecer a F/H Actual                                                |     |
| ID Usuario EAF_FO_ANA_I<br>Nombre Servidor<br>Recurrencia<br>Huso Horario<br>Q.<br>Lista Procesos                                            | PROGRAMA     ID Control Ejecución Pruebas       ID Control Ejecución Pruebas       Fecha Ejec 28/04/2021       Hora Ejec 8:37:05PM       Restablecer a F/H Actual                                                |     |
| etición Gestor Procesos<br>ID Usuario EAF_FO_ANA_f<br>Nombre Servidor<br>Recurrencia<br>Huso Horario Q<br>ista Procesos<br>Selec Descripción | PROGRAMA     ID Control Ejecución     Pruebas       ID     Fecha Ejec     28/04/2021       ID     Hora Ejec     8:37:05PM       Restablecer a F/H Actual       Nombre Proceso     Tipo       * Tipo     *Formato |     |

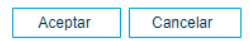

El sistema presenta el proceso EA\_BA\_CLA\_AE para ser ejecutado, se debe validar que se encuentre seleccionado proceso de bajas y luego se da clic en el botón Aceptar para que se ejecute el proceso.

| EAFII                                                                                                    | •                                                                                                    |                                                                                                    |                                                                                                    |                                                           |                                     |                                       |                                                                                                    |                                                                                                    |
|----------------------------------------------------------------------------------------------------|----------------------------------------------------------------------------------------------------|----------------------------------------------------------------------------------------------------|----------------------------------------------------------------------------------------------------|-----------------------------------------------------------|-------------------------------------|---------------------------------------|----------------------------------------------------------------------------------------------------|----------------------------------------------------------------------------------------------------|
|                                                                                                    | -                                                                                                    |                                                                                                    |                                                                                                    |                                                           |                                     |                                       | Idioma                                                                                                    | Datos:                                                                                                    |
| eso de Bajas                                                                                                    |                                                                                                    |                                                                                                    |                                                                                                    |                                                           |                                     |                                       |                                                                                                    |                                                                                                    |
| ID Control F<br>Ejecución:                                                                                                    | Pruebas                                                                                                    |                                                                                                    | Ge                                                                                                    | stor Informes                                             | Monitor Procesos                    | Ejec                                  |                                                                                                    |                                                                                                    |
| iterios de Ejec                                                                                                    | cución                                                                                                    |                                                                                                    |                                                                                                    |                                                           |                                     |                                       |                                                                                                    |                                                                                                    |
| stitución Acadé                                                                                                    | émica: EAF                                                                                                    | TT 🔍 Unive                                                                                                    | ersidad EAFIT                                                                                                    |                                                           |                                     |                                       |                                                                                                    |                                                                                                    |
| *Can                                                                                                    | npus: MED                                                                                                    | DEL 🔍 Mede                                                                                                    | ellín                                                                                                    |                                                           |                                     |                                       |                                                                                                    |                                                                                                    |
| *Grado Acadé                                                                                                    | mico: ESF                                                                                                    | E Q Espe                                                                                                    | ecialización                                                                                                    |                                                           |                                     |                                       |                                                                                                    |                                                                                                    |
| *Ciclo Le                                                                                                    | ectivo: 216                                                                                                    | 1 Q Prim                                                                                                    | er semestre 2021                                                                                                    |                                                           |                                     |                                       |                                                                                                    |                                                                                                    |
| rograma Acadé                                                                                                    | mico: 018                                                                                                    | Q Fene                                                                                                    | er en Finanzas - Medellín                                                                                                    |                                                           |                                     |                                       |                                                                                                    |                                                                                                    |
| ograma riouado                                                                                                    |                                                                                                    |                                                                                                    | contraining as a modelinin                                                                                                    |                                                           |                                     |                                       |                                                                                                    |                                                                                                    |
| Sa                                                                                                    | eión: ORI                                                                                                    | 0 600                                                                                                    | án Curno Ordinaria                                                                                                    |                                                           |                                     |                                       |                                                                                                    |                                                                                                    |
| Se                                                                                                    | sión: ORI                                                                                                    | D Q Sesio                                                                                                    | ón Curso Ordinaria                                                                                                    |                                                           |                                     |                                       |                                                                                                    |                                                                                                    |
| Se<br>*Modo Ejec                                                                                                    | ución: ORI                                                                                                    | D Q Sesio                                                                                                    | ón Curso Ordinaria                                                                                                    |                                                           |                                     |                                       |                                                                                                    |                                                                                                    |
| Se<br>*Modo Ejec<br>Pobla                                                                                                    | esión: ORI<br>ución: Mat<br>ación: Tod                                                                                           | D Q Sesio<br>rícula Regular<br>os                                                                                                    | ón Curso Ordinaria                                                                                                    |                                                           |                                     |                                       |                                                                                                    |                                                                                                    |
| Se<br>*Modo Ejec<br>Pobla<br>pción Proceso E                                                                                                    | esión: ORI<br>ución: Mat<br>ación: Tod<br>Bajas: Pro                                                                             | DQ Sesio<br>rícula Regular<br>os<br>ceso de Bajas                                                                                                    | ón Curso Ordinaria                                                                                                    |                                                           |                                     |                                       |                                                                                                    |                                                                                                    |
| Se<br>*Modo Ejec<br>Pobla<br>pción Proceso B<br>ccionar Todos                                                                                                    | esión: ORI<br>ución: Mat<br>ación: Tod<br>Bajas: Pro<br>Anular Se                                                                | D Q Sesio<br>rícula Regular<br>os<br>ceso de Bajas<br>elección                                                                                                    | ón Curso Ordinaria                                                                                                    |                                                           |                                     |                                       |                                                                                                    |                                                                                                    |
| Se<br>*Modo Ejec<br>Pobla<br>oción Proceso B<br>ccionar Todos<br>tudiantes sele                                                                                        | esión: ORI<br>ución: Mat<br>ación: Tod<br>Bajas: Pro<br>Anular Se<br>eccionados                                                  | D Q Sesio<br>rícula Regular<br>os<br>ceso de Bajas<br>elección<br><b>para baja</b>                                                                                                    | ón Curso Ordinaria                                                                                                    |                                                           |                                     |                                       | Personalizar   Buscar   🗇   🌉 Primero 🕢 1-7 de 7                                                                                                    | ) Útt                                                                                                    |
| Se<br>*Modo Ejec<br>Pobla<br>ción Proceso B<br>cionar Todos<br>udiantes sele<br>D Estudiante                                                                           | esión: ORI<br>ución: Mat<br>ación: Tod<br>Bajas: Pro<br>Anular Se<br>ccionados<br>Tipo<br>Documento                              | Sesir     Sesir     S | ón Curso Ordinaria                                                                                                    | Programa                                                  | Nro. Factura                        | Fecha<br>Vencimiento                  | Personalizar   Buscar   🔊   🏢 Primero 🕢 1-7 de 7 (<br>Observación                                                                                                    | ► Últ<br>Exc                                                                                                   |
| Se<br>*Modo Ejec<br>Pobla<br>ción Proceso E<br>cionar Todos<br>udiantes sele<br>D Estudiante<br>000112766                                                              | esión: ORI<br>ución: Mat<br>ación: Tod<br>Bajas: Pro<br>Anular Se<br>ccionados<br>Tipo<br>Documento<br>CC                        | Sesir     Sesir     S | Ordinaria     V     V   | Programa<br>018                                           | Nro. Factura<br>0000000991200000000 | Fecha<br>Vencimiento<br>19 31/03/2021 | Personalizar   Buscar   (2)   Primero (17 de 7<br>Observación<br>La factura de matrícula No. 00000009912000000039 está vencida y<br>tiene saldo pendiente por pagar                                                                                                    | €) Últ<br>Exc<br>/ (                                                                                           |
| Se<br>"Modo Ejec<br>Pobla<br>oción Proceso E<br>color Todos<br>tudiantes sele<br>D Estudiante<br>1000112766<br>1000213839                                              | sión: ORI<br>ución: Mat<br>ación: Tod<br>Bajas: Pro<br>Anular Se<br>cccionados<br>Tipo<br>Documento<br>CC<br>RC                  | Comparison of the second second  | Ordinaria     V     V   | Programa<br>018<br>018                                    | Nro. Factura<br>0000000991200000000 | Fecha<br>Vencimiento<br>9 31/03/2021  | Personalizar   Buscar   [2]   [2] Primero (17 de 7<br>Observación<br>La factura de matrícula No. 00000009912000000039 está vencida y<br>tiene saldo pendiente por pagar<br>El estudiante no tiene liquidación de matrícula                                                                                                    | €Útt<br>Exe<br>/ (                                                                                             |
| Se<br>"Modo Ejec<br>Poble<br>ación Proceso E<br>cionar Todos<br>utiantes sele<br>D Estudiante<br>1000112766<br>1000213839                                              | sión: ORI<br>ución: Mat<br>ación: Tod<br>Bajas: Pro<br>Anular Se<br>occionados<br>CC<br>RC<br>NU                                 | Sesia     Sesia     Sesiaaaaaaaaaaaaaaaaaaaaaaaaaaaaaaaaaaaa  | Ordinaria     V     V   | Programa<br>018<br>018<br>018                             | Nro. Factura<br>0000000991200000000 | Fecha<br>Vencimiento<br>9 31/03/2021  | Personalizar   Buscar   [2]   [2] Primero (4) 1-7 de 7 (<br>Observación<br>La factura de matrícula No. 00000009912000000039 está vencida y<br>tiene saldo pendiente por pagar<br>El estudiante no tiene líquidación de matrícula<br>El estudiante no tiene líquidación de matrícula                                                                                                    | ► Útit<br>Ex:<br>(<br>1                                                                                        |
| Se<br>"Modo Ejec<br>Poble<br>polón Proceso B<br>conar Todos<br>udiantes sele<br>D Estudiante<br>1000112766<br>1000213839<br>1000213841<br>1000213842                   | sión: ORI<br>ución: Mat<br>ación: Tod<br>Bajas: Pro<br>Anular Se<br>cccionados<br>Tipo<br>Documento<br>CC<br>RC<br>NU<br>OT      | Sesia     Sesia     Sesia     Sesia     Sesia     Sesia     Sesia     Sesia     Sesia     Sesia     Sesia     Sesia     Sesia     Sesia     Sesia     Sesia     Sesia     Sesia     Sesia     Sesia     Sesia     Sesia     Sesia     Sesia     Sesia     Sesia                                                                                                        | Nombre Estudiante UUGAS IGNACIO ARBELAEZ CIFUENTES MICHAEL JACKSON ROSAURA ESCOBAR BEDOVA CASIMIRA DEL DON VASQUEZ                                                                                                    | Programa<br>018<br>018<br>018<br>018<br>018               | Nro. Factura<br>0000000991200000000 | Fecha<br>Vencimiento<br>9 31/03/2021  | Personalizar   Buscar   [2]   [2] Primero (4) 1-7 de 7<br>Observación<br>La factura de matrícula No. 00000009912000000039 está vencida y<br>tiene saldo pendiente por pagar<br>El estudiante no tiene liquidación de matrícula<br>El estudiante no tiene liquidación de matrícula<br>El estudiante no tiene liquidación de matrícula                                                                                                    | €Últi<br>Exo<br>/ (                                                                                            |
| Se<br>Modo Ejec<br>Poble<br>oción Proceso B<br>cicinar Todos<br>tudiantes sele<br>D Estudiante<br>D Estudiante<br>1000112766<br>1000213849<br>1000213842<br>1000213843 | sión: ORI<br>ución: Mat<br>ación: Tod<br>Bajas: Pro<br>Anular Se<br>ccionados<br>Tipo<br>Documento<br>CC<br>RC<br>NU<br>OT<br>CE | Q         Sesial           os         ceso de Bajas           dección         para baja           No. Documento         99810032014           942389         40258658           566941         56478                                                                                                    | ón Curso Ordinaria                                                                                                    | Programa<br>018<br>018<br>018<br>018<br>018<br>018        | Nro. Factura<br>0000000991200000000 | Fecha<br>Vencimiento<br>9 31/03/2021  | Personalizar   Buscar   [2]   Primero () 1-7 de 7<br>Observación<br>La factura de matrícula No. 00000009912000000039 está vencida y<br>tiene saldo pendiente por pagar<br>El estudiante no tiene liquidación de matrícula<br>El estudiante no tiene liquidación de matrícula<br>El estudiante no tiene liquidación de matrícula<br>El estudiante no tiene liquidación de matrícula                                                          | € Últil<br>Exco<br>C<br>C<br>C<br>C<br>C<br>C<br>C<br>C<br>C<br>C<br>C<br>C<br>C<br>C<br>C<br>C<br>C<br>C<br>C |
| Se<br>*Modo Ejec<br>Poble<br>pción Proceso E<br>ccionar Todos<br>tudiantes sele<br>1000112766<br>1000213841<br>1000213842<br>1000213843                                | sión: ORI<br>ación: Ind<br>Bajas: Pro<br>Anular Se<br>ccionados<br>RC<br>NU<br>OT<br>CE<br>PP                                    | Q         Q         Sesiri           ricula Regular         os         sesiri           ceso de Bajas         sesiri         sesiri           etección         para baja         No. Documento           99810032014         942389         40258855           568941         56478         5652492                                                                                                    | Ordinaria     V     Ordinaria     V     V | Programa<br>018<br>018<br>018<br>018<br>018<br>018<br>018 | Nro. Factura<br>0000000991200000000 | Fecha<br>Vencimiento<br>9 31/03/2021  | Personalizar   Buscar   [2]   [2] Primero () 1-7 de 7 (<br>Observación<br>La factura de matrícula No. 00000009912000000039 está vencida y<br>tiene saldo pendiente por pagar<br>El estudiante no tiene liquidación de matrícula<br>El estudiante no tiene liquidación de matrícula<br>El estudiante no tiene liquidación de matrícula<br>El estudiante no tiene liquidación de matrícula<br>El estudiante no tiene liquidación de matrícula | Últi Exc                                                                                                    |

UNIVERSIDAD

-

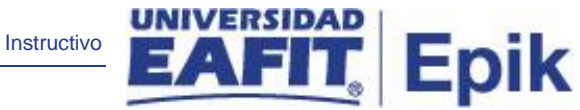

El sistema regresa a la página de ejecución del proceso de bajas, en el cual muestra los criterios indicados inicialmente, indica el **número de instancia** con la cual se está ejecutando el proceso.

Luego se debe dar clic en Monitor de procesos para validar el estado del proceso.

| Favorit | os 🔻 🛛 Mei    | nú Principal 🕆 💦 > 🛛 R      | egistros e Inscripci | ones 🔻 > 🛛 Proceso de Cicl | os Lectivos 🔻 > 🛛 Proceso   | de Fin Ciclo | Lectivo 🔻 >            | Proceso de B | ajas > | Monitor de Procesos |
|---------|---------------|-----------------------------|----------------------|----------------------------|-----------------------------|--------------|------------------------|--------------|--------|---------------------|
|         |               |                             |                      |                            |                             |              |                        |              |        |                     |
|         |               | <u> </u>                    |                      |                            |                             |              |                        |              |        |                     |
| Lista   | de Procesos   | Lista de <u>S</u> ervidores |                      |                            |                             |              |                        |              |        | Idioma Datos:       |
| Visua   | alización Pe  | tición Proceso              |                      |                            |                             |              |                        |              |        |                     |
| ID Us   | suario EAF_F  | O_ANA_ Q Tipo               |                      | ✓ Último ✓                 | 1 Hora                      | is 🗸         | Actuali                | zar          |        |                     |
| Se      | rvidor        | ✓ Nombre                    |                      | Q Instancia Orig           | Instancia                   |              |                        |              |        |                     |
| Estad   | o Ejec        | ✓ Estado                    | Distribución         | 👻 🗹 Gua                    | ardar al Actualizar         |              |                        |              |        |                     |
| List    | Procesos      |                             |                      | Personalizar   P           | Ruscar   Ver Todo   🗷   📖   | Primero      | ④ 1-7 de 7             | ♠ Último     |        |                     |
| Selec   | Instancia Sec | Tipo Proceso                | Nombre               | Usuario                    | Fecha/Hora Ejec             | Estado Ejec  | Estado<br>Distribución | Detalles     |        |                     |
|         | 8099222       | Motor de Aplicación         | EA_BA_CLA_AE         | EAF_FO_ANA_PROGRAMA        | 28/04/2021 8:37:05PM<br>PDT | Correcto     | Enviado                | Detalles     |        |                     |
|         | 8099220       | Motor de Aplicación         | EA_BA_CLA_AE         | EAF_FO_ANA_PROGRAMA        | 28/04/2021 8:23:46PM<br>PDT | Correcto     | Enviado                | Detalles     |        |                     |
|         | 8099219       | Motor de Aplicación         | EA_BA_CLA_AE         | EAF_FO_ANA_PROGRAMA        | 28/04/2021 8:22:51PM<br>PDT | Correcto     | Enviado                | Detalles     |        |                     |
|         | 8099218       | Motor de Aplicación         | EA_BA_CLA_AE         | EAF_FO_ANA_PROGRAMA        | 28/04/2021 8:20:47PM<br>PDT | Correcto     | Enviado                | Detalles     |        |                     |
|         | 8099217       | Motor de Aplicación         | EA_BA_CLA_AE         | EAF_FO_ANA_PROGRAMA        | 28/04/2021 8:15:03PM<br>PDT | Correcto     | Enviado                | Detalles     |        |                     |
|         | 8099212       | Motor de Aplicación         | EA_BA_CLA_AE         | EAF_FO_ANA_PROGRAMA        | 28/04/2021 8:08:12PM<br>PDT | Correcto     | Enviado                | Detalles     |        |                     |
|         | 8099211       | Motor de Aplicación         | EA_LIQREJ_AE         | EAF_FO_ANA_PROGRAMA        | 28/04/2021 8:09:54PM<br>PDT | Correcto     | Enviado                | Detalles     |        |                     |

Volver a Proceso de Bajas

El sistema presenta los estados del proceso (en Cola, Correcto, Incorrecto) en el Monitor de procesos.

El usuario hace clic en el botón **Actualizar** hasta que el proceso cambie a **Correcto** en el campo **Estado de Ejec** y **Enviado** en el campo **estado de distribución**.

Luego se debe hacer clic en el enlace **Detalles**, luego en enlace **Registro/Rastreo** para revisar los logs (resultados de ejecución) del proceso.

|                                |                            |                                    | Instructivo                               |                                    | Epik |
|--------------------------------|----------------------------|------------------------------------|-------------------------------------------|------------------------------------|------|
| Favoritos 🔻 Menú Principal 🔻   | > Registros e Inscripcione | s 🔻 👌 Proceso de Ciclos Lectivos 🔻 | > Proceso de Fin Ciclo Lectivo 🔻 > Proces | o de Bajas 🛛 > Monitor de Procesos |      |
|                                |                            |                                    |                                           |                                    |      |
| Registro/Rastreo               |                            |                                    |                                           |                                    |      |
| Informe                        |                            |                                    |                                           |                                    |      |
| ID Informe 6177575             | Instancia Proceso 80992    | 22 Reg Mensajes                    |                                           |                                    |      |
| Nombre EA_BA_CLA_AE            | Tipo Proceso Applic        | ation Engine                       |                                           |                                    |      |
| Estado Ejec Correcto           |                            | -                                  |                                           |                                    |      |
| Decesso de Deles               |                            |                                    |                                           |                                    |      |
| Proceso de Bajas               |                            |                                    |                                           |                                    |      |
| Detailes de Distribución       |                            |                                    |                                           |                                    |      |
| Nodo Distribución PSUNX        | Fecha Vencimiento          | 05/05/2021                         |                                           |                                    |      |
| Lista Archivos                 |                            |                                    |                                           |                                    |      |
| Nombre                         | Tamaño Archivo<br>(bytes)  | Fecha/Hora Creación                |                                           |                                    |      |
| AE_EA_BA_CLA_AE_8099222.stdout | 1.569                      | 28/04/2021 8:37:53,796771PM PDT    |                                           |                                    |      |
| AE_EA_BA_CLA_AE_8099222.trc    | 8.805.530                  | 28/04/2021 8:37:53,796771PM PDT    |                                           |                                    |      |
| AE_EA_BA_CLA_AE_8099222_04282  | 03738.AET 1.287            | 28/04/2021 8:37:53,796771PM PDT    |                                           |                                    |      |
| Log_8099222.txt                | 502                        | 28/04/2021 8:37:53,796771PM PDT    |                                           |                                    |      |
| Log_Errores_8099222.txt        | 590                        | 28/04/2021 8:37:53,796771PM PDT    |                                           |                                    |      |
| Log_Facturas_8099222.txt       | 378                        | 28/04/2021 8:37:53,796771PM PDT    |                                           |                                    |      |
| Log_Sesiones_8099222.txt       | 164                        | 28/04/2021 8:37:53,796771PM PDT    |                                           |                                    |      |
| Distribuir a                   |                            |                                    |                                           |                                    |      |
| Tipo ID Distribución *ID Distr | ibución                    |                                    |                                           |                                    |      |
| Usuario EAF_FC                 | _ANA_PROGRAMA              |                                    |                                           |                                    |      |
| Volver                         |                            |                                    |                                           |                                    |      |

### Se debe dar clic en el Log del proceso

| ID Estudiante | Programa | Baja_Clases | Cambio_Plan_Programa | Cancelación_Ciclo | Cancelación_Financiera | Revocación_Admisión |
|---------------|----------|-------------|----------------------|-------------------|------------------------|---------------------|
| 1000112766    | 018      | Υ           | Y                    | Υ                 | Y                      | N                   |

Al dar clic en el log, el sistema presenta la información de los estudiantes seleccionados a los cuales se le ejecuto la baja académica del sistema.

Luego, dar clic en Volver a Proceso de bajas